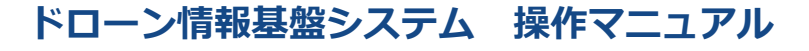

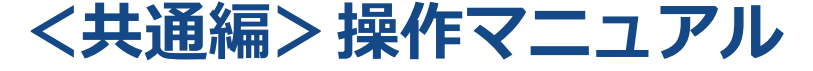

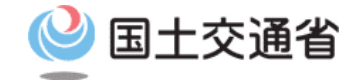

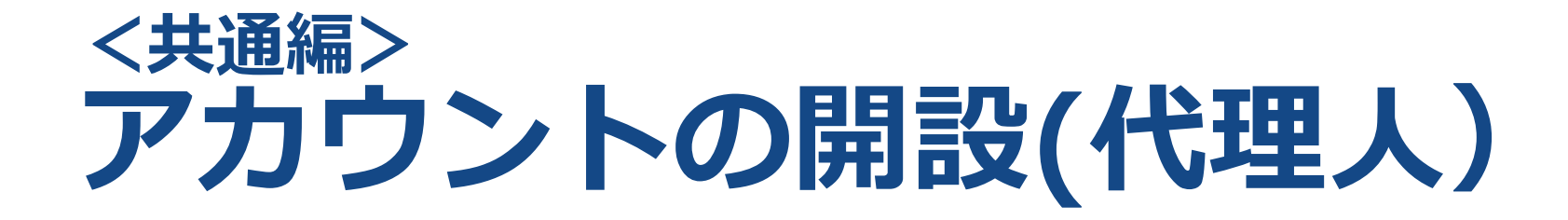

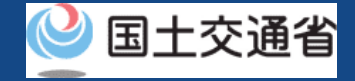

# 01.はじめに(アカウントを開設する)

● このマニュアルには、ドローン情報基盤システムの「アカウントを開設する」の操作方 法を記載していますので、必要な手続きを行う場合にご覧ください。

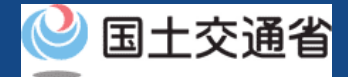

## 02.ドローン情報基盤システムの利用に当たっての留意事項

- ドローン情報基盤システムの申請手続き中に60分以上操作を中断(何も操作しない状態)されますと、手続きのやり直しが必要になります。これは、パソコンまたはスマートフォンから離れている間に悪意を持った第三者に画面を見られ、個人情報が漏洩するリスクを下げるための保護機能です。
- 各フォームに入力すべき情報や、入力の方法が分からない場合、フォームの項目名の隣にある ① マークにマウスのポインターを合わせて頂くことで、フォームに入力すべき情報や入力情報の説明を表示できます。(スマートフォン利用の場合は、タップいただくことで表示されます。)
- システムを使用中は、ブラウザの「戻る」ボタンや「更新」ボタン等、ブラウザのボタ ンは、押さないでください。システムが、正常に動作しなくなる可能性があります。
- 複数端末による同時ログインはシステムが正常に動作しなくなる恐れがあるため、実施しないでください。
- 無人航空機登録制度やレベル4実現に向けた新たな制度、その他の飛行のルール等は、
   <u>国土交通省のホームページ</u>をご覧ください。
   ※リンクを押すと外部サイトが開きます。

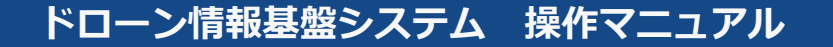

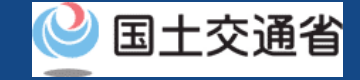

### ドローン情報基盤システムを利用するために必要なアカウントを開設します。

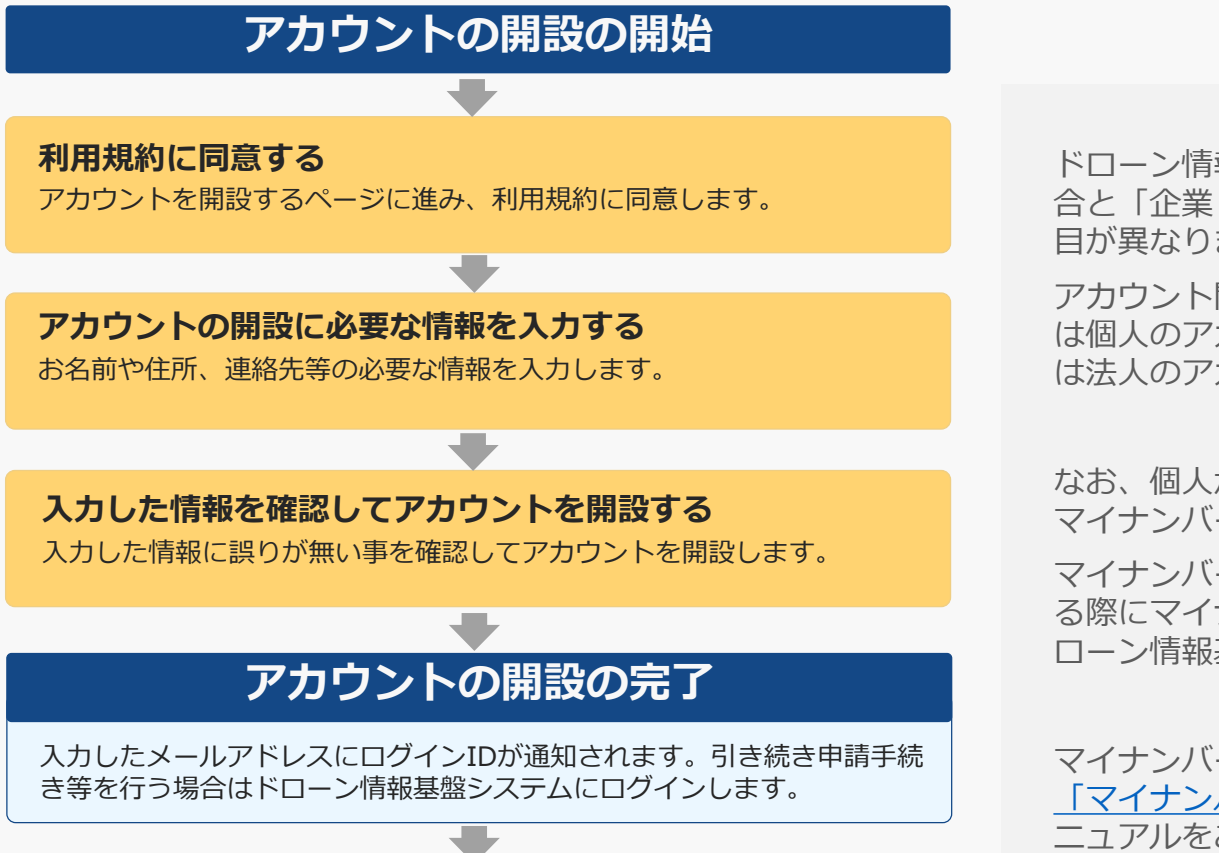

ドローン情報基盤システムを利用される方が「個人」の場合と「企業・団体(法人)」の場合によって、入力する項目が異なります。

アカウント開設後の申請手続きを「個人」として行う場合 は個人のアカウントを、「企業・団体(法人)」の場合 は法人のアカウントを開設してください。

なお、個人が申請手続きを行う際の本人確認の手段として マイナンバーカードがご利用頂けます。

マイナンバーカードをご利用頂くにはアカウントを開設す る際にマイナンバーカードの情報を読み取り、カードとド ローン情報基盤システムを連携させておく必要があります。

マイナンバーカードの券面情報を読み取る方法については 「マイナンバーカードの券面情報を読み取る方法」のマ ニュアルをご確認ください。方法についてご確認頂けまし たら、お手元にマイナンバーカードをご準備のうえアカウ ントの開設にお進みください。

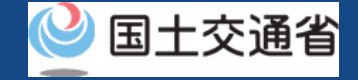

## アカウントの開設

手続きで必要なものは個人や法人、手続きの内容、本人確認の手段によって異なります。 ご確認のうえ手続きにお進みください。

|                                                 | 個人                                                                                             | 法人                                                                                                    |
|-------------------------------------------------|------------------------------------------------------------------------------------------------|----------------------------------------------------------------------------------------------------|
| アカウントを開設<br>する方の情報                              | <ul> <li>氏名</li> <li>住所</li> <li>生年月日</li> <li>電話番号</li> <li>メールアドレス</li> </ul>                | <ul> <li>法人番号</li> <li>企業・団体名</li> <li>代表者氏名</li> <li>本店又は主たる事務所の所在地</li> <li>担当者氏名</li> <li>担当者住所</li> <li>担当者部署名</li> <li>担当者電話番号</li> <li>担当者メールアドレス</li> </ul> |
| その他<br>※本人確認の手段と<br>してマイナンバー<br>カードを使用される<br>場合 | <ul> <li>マイナンバーカード</li> <li>マイナンバーカードのICチップ内の券面<br/>情報を読み取るためのカードリーダー又は<br/>スマートフォン</li> </ul> |                                                                                                    |

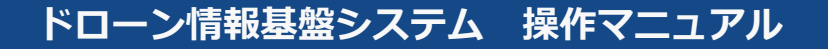

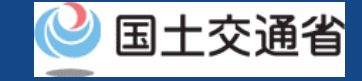

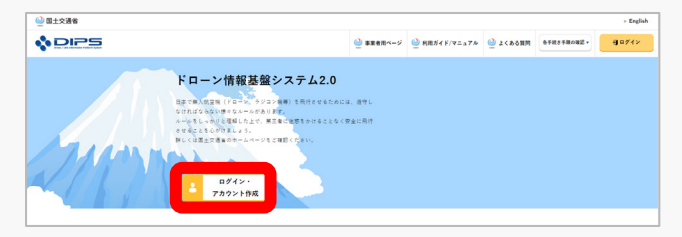

## トップページからアカウントを開設するページに進みます。 「ログイン・アカウント作成」ボタンを押します。

| п                                                  | グイン               |
|----------------------------------------------------|-------------------|
| アカウントを開設済の方                                        | まだアカウント作成がお済みでない方 |
| $\square \not \cap \not \cap D$                    |                   |
| ×3.7-F                                             | ● 個人の方のアカウント開設    |
|                                                    | 金業・団体の方のアカウント開設   |
| ログイン(日本部れた市場 三 <u>島山</u><br>パスワード本部れた市場 <u>三島山</u> |                   |
| ロダイン                                               |                   |
|                                                    |                   |
|                                                    |                   |
| 展る                                                 |                   |
|                                                    |                   |

個人のアカウントを開設する場合は「個人の方のアカウント 開設」ボタンを、法人のアカウントを開設する場合は「企 業・団体の方のアカウント開設」ボタンを押します。

|                                                           | •                                                                                                    |
|-----------------------------------------------------------|----------------------------------------------------------------------------------------------------|
|                                                           | 利用規約・無人航空機の飛行のルール                                                                                          |
| 利用規約および無人航空機の<br>い。                                       | <u>州門ルールをよく読み、ご理解(ご問意)いただいた方は、「次へ進む(理解しました)」ボタンを押してくだき</u>                                                 |
| 利用規約                                                      |                                                                                                    |
| 旅宴法や小型美人類専民行募上点、地方<br>空機を飛行をさせましょう。<br>以下のリンクに詳細なルールや許可掌語 | ANALYNGRYDRYNG HYNERYTER YN Y MENECHYN CYC A-AELOUYCHUNCH A ABAR AN A ABAR A ABAR A A ABAR A A A A A A A A |
| 航空法における無人航空機(ド                                            | ローン・ラジコン機等)の飛行ルールについて                                                                                      |
| <ul> <li>利用規約を運解しました。</li> <li></li></ul>                 | 後(ドローン・ラジコン線等)の発行ルールを環境しました。                                                                               |
| <b>戻る</b>                                                 | 次へ進む (理解しました)                                                                                              |

次に利用規約のページが開きます。アカウントを開設するに は利用規約への同意が必要です。利用規約をご確認のうえ、 同意する場合はチェックボックスにチェックを付けて「次へ 進む(理解しました)」ボタンを押します。

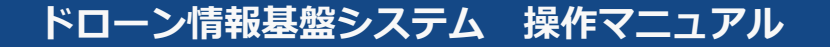

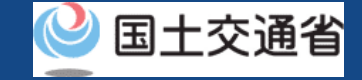

#### アカウント開設のページで必要事項を入力します。必要事項を全て入力したら、「確認」ボタン を押し、確認ページに進みます。

| アカウント開設                                    |                                                                          |  |  |
|--------------------------------------------|--------------------------------------------------------------------------|--|--|
| 機体の登録手続きや管理をするために、〕<br>なお、登録した連絡先にメール、電話等( | アカウントを開設します。以下の信頼を入力してください。<br>こよる連絡が行われる場合がありますので、必ず連絡のとれる連絡先を入力してください。 |  |  |
| 法人番号 🚺                                     | 1234567890123                                                            |  |  |
| 企業·団体名 🚺                                   | テスト株式会社                                                                  |  |  |
| 代表者氏名 🚺                                    | 代表 太郎                                                                    |  |  |
| 本店又は主たる事務所の所在地 🕕                           | 図/地域 日本/Japan ◆ 郵道府県 選択してください。 ◆                                         |  |  |
|                                            | 须谷区道元坂XXXX                                                               |  |  |
| 担当者氏名 🚯                                    | 申請 太郎                                                                    |  |  |
| 担当者フリガナ 🕕                                  | シンセイ タロウ                                                                 |  |  |
| 担当者住所 🕕                                    | 図/地域 選択してください。 ◆ 卸進府県 - ◆                                                |  |  |
|                                            | 千代田区霞が開XXXXX                                                             |  |  |
| 担当者部署名 🕧                                   | 技術本部                                                                     |  |  |
|                                            |                                                                          |  |  |
| 戻る                                         | 商業設                                                                      |  |  |
|                                            |                                                                          |  |  |

【個人のアカウントを開設する場合】

申請手続きの本人確認でマイナンバーカードを利用する場合は、必ず「マイナ ンバーカード情報連携」ボタンを押して、マイナンバーカードの券面情報の読 み取りをしてください。

「マイナンバーカード情報連携」ボタンを押すとカードの読み取りに進むため のダイアログが開きます。ダイアログの説明に従ってマイナンバーカードの券 面情報の読み取りに進んでください。

マイナンバーカードの券面情報を読み取る方法については「マイナンバーカー ドの券面情報を読み取る方法」のマニュアルをご確認ください。

【法人のアカウントを開設する場合】

法人番号や代表者氏名のほか申請等を担当する方の担当者名、担当者住所、担当者部署名、担当者電話番号、担当者メールアドレスを入力します。必ず連絡のとれるメールアドレス、電話番号を入力してください。

なお、パスワードは以下の条件にて設定をお願いします。また、推察されやす い氏名や生年月日などの組み合わせはお控え下さい。

・英字(A~Z・a~z)、数字(0~9)、記号(+-\*/=.,:;'`@!# \$%?&|~^()[]{}<>\_)を使用し、8文字以上32文字以下の パスワードを入力してください。

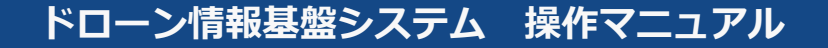

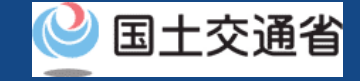

#### 入力したアカウントの情報を確認し、間違いが無ければ「開設する」ボタンを押します。

| 실 国土交通省 |                   |                                   |     |                    |       |
|---------|-------------------|-----------------------------------|-----|--------------------|-------|
| 💠 DIPS  |                   |                                   | 使い方 | よくある質問 -<br>お問い合わせ | 日中グイン |
|         |                   | アカウント情報確認                         |     |                    |       |
|         | 入力されたアカウント情報を確認して | ください。確認が読わりましたら「開設する」ボタンを押してください。 |     |                    |       |
|         | 法人番号              | 1234567890123                     |     |                    |       |
|         | 企業・団体名            | テスト株式会社                           |     |                    |       |
|         | 代表者氏名             | 代表 太郎                             |     |                    |       |
|         | 本店又は主たる事務所の所在地    | 日本 東京都 渋谷区違元坂XXXX                 |     |                    |       |
|         | 理当者氏名             | 中調 太郎                             |     |                    |       |
|         | 握当者フリガナ           | シンセイ タロウ                          |     |                    |       |
|         | 担当者住所             | 日本 東京都 千代田区泉が開XXXXX               |     |                    |       |
|         | 担当者部署名            | 续将本部                              |     |                    |       |
|         | 担当者電話委号           | +81 08099999999                   |     |                    |       |
|         | メールアドレス           | 1234@xxx.com                      |     |                    |       |
|         | 122-F             | *******                           |     |                    |       |
|         |                   |                                   |     |                    |       |

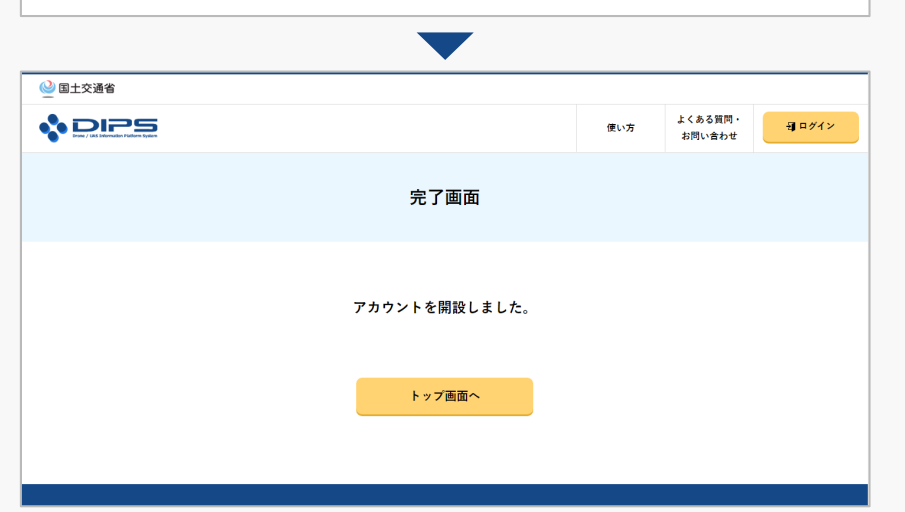

アカウントが開設されると、アカウント開設完了のページが開き、 設定したメールアドレスにログインIDが送付されます。パスワード は通知されませんので、ご自身にて設定したパスワードを管理くだ さい。

引き続き新規登録等の手続きを行うには、トップページからログイン頂く必要があります。

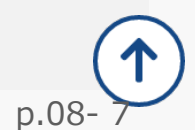

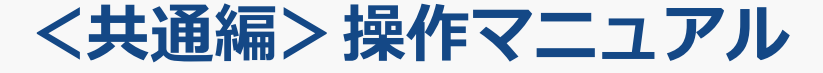

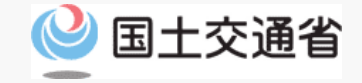

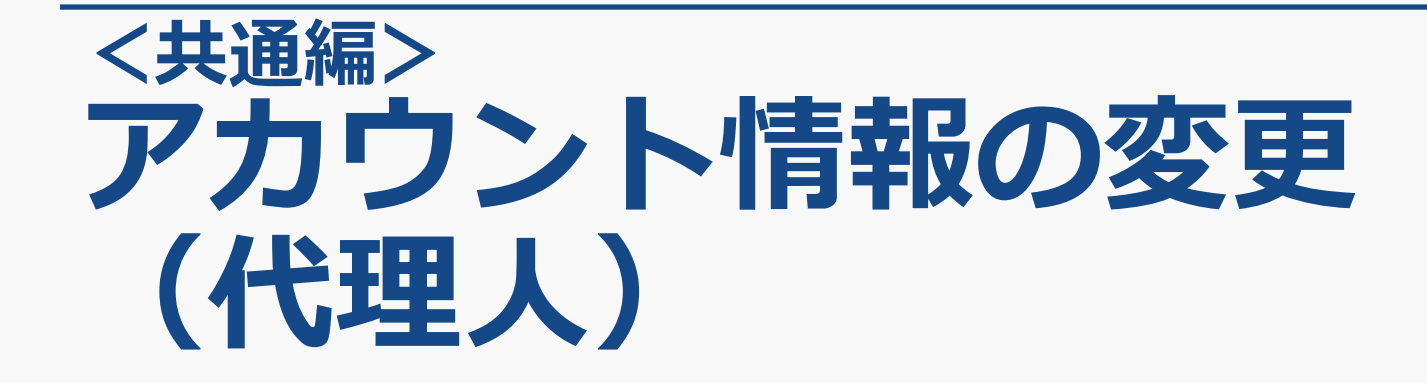

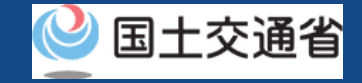

# アカウント情報の変更

### アカウントの情報を変更します。

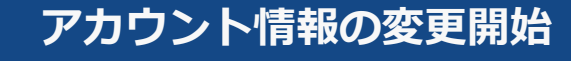

#### ドローン情報基盤システムにログインする

トップページ左下のログインボタンからログインをします。

アカウントの情報を変更する アカウント情報を変更するページを開き、情報を変更します。

#### 入力した情報を確認して変更を確定する

確認ページで変更内容を確認し、変更を確定します。

#### アカウント情報の変更完了

アカウント情報の変更が完了し、登録されているメールアドレスにメール が通知されます。 個人のアカウントを開設する際にマイナンバーカー ドとの連携を行った方は、情報を変更する際にマイ ナンバーカードをもう一度読み取る必要があります。

マイナンバーカードの券面情報を読み取る方法については「マイナンバーカードの券面情報を読み取る方法」のマニュアルをご確認ください。方法についてご確認頂けましたら、お手元にマイナンバーカードをご準備のうえアカウントの開設にお進みください。

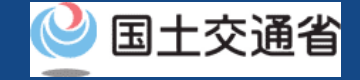

# アカウント情報の変更

手続きで必要なものは個人や法人、手続きの内容、本人確認の手段によって異なります。 ご確認のうえ手続きにお進みください。

|                  | 個人                                                                                                    | 法人                                                                                                    |
|------------------|----------------------------------------------------------------------------------------------------|----------------------------------------------------------------------------------------------------|
| 変更するアカウン<br>トの情報 | <ul> <li>下記のアカウント情報の中で変更が必要なもの</li> <li>氏名</li> <li>住所</li> <li>生年月日</li> <li>電話番号</li> <li>メールアドレス</li> </ul>                  | <ul> <li>下記のアカウント情報の中で変更が必要なもの</li> <li>法人番号</li> <li>企業・団体名</li> <li>代表者氏名</li> <li>本店又は主たる事務所の所在地</li> <li>担当者氏名</li> <li>担当者住所</li> <li>担当者部署名</li> <li>担当者電話番号</li> <li>担当者メールアドレス</li> </ul> |
| その他              | <ul> <li>マイナンバーカード</li> <li>※本人確認の手段としてマイナンバーカードを使用される場合</li> <li>マイナンバーカードのICチップ内の券面情報を<br/>読み取るためのカードリーダー又はスマートフォン</li> </ul> |                                                                                                    |

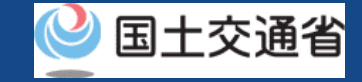

# アカウント情報の変更

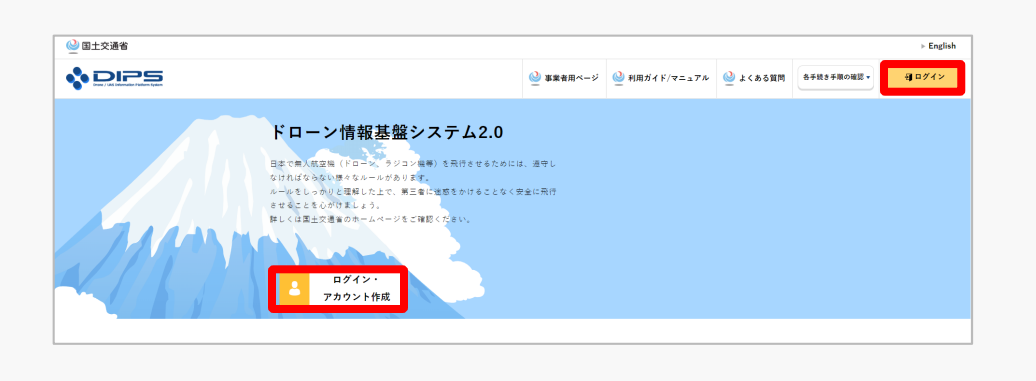

#### トップページの右上の「ログイン」ボタン、もし くは中央の「ログイン・アカウント作成」ボタン を押して、ログインページに進みます。

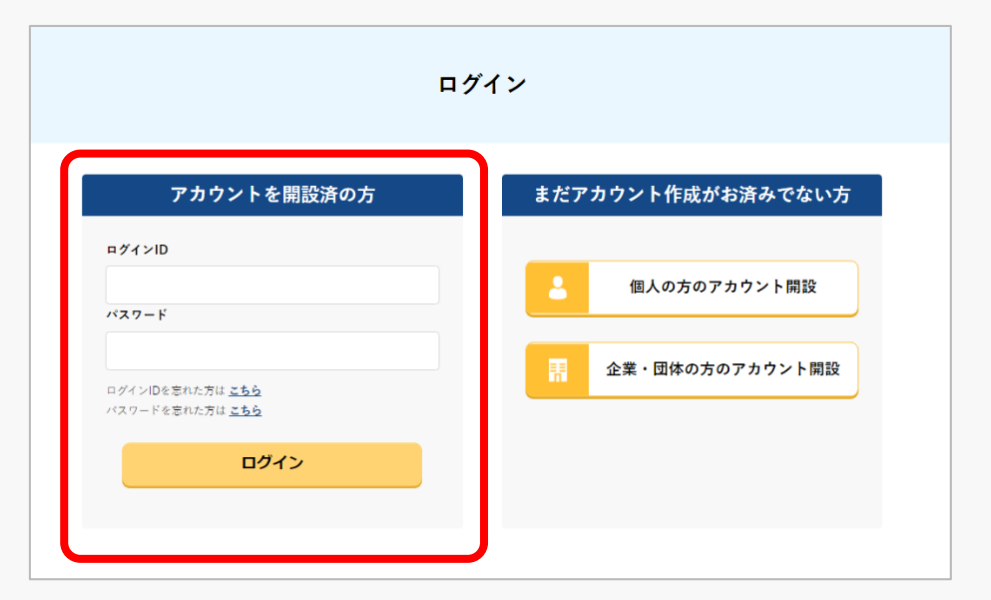

ログインページで、アカウントを開設された際の IDとパスワードを入力し、「ログイン」ボタンを 押します。

ログインに成功すると、メインメニューのページが開きます。

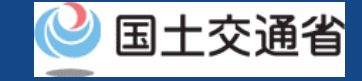

# アカウント情報の変更

|                     | 使い方 よくある質問・<br>お問い合わせ 00 00 さん |  |  |  |
|---------------------|--------------------------------|--|--|--|
| メインメニュ              | 1-                             |  |  |  |
| きする提会けこちら           |                                |  |  |  |
|                     |                                |  |  |  |
|                     |                                |  |  |  |
| 7                   | アカウント情報を変更する手続き                |  |  |  |
| 変更する情報を修正し、「確認」ボタンを | 押してください。                       |  |  |  |
| 法人番号 🚺              | 1234567890123                  |  |  |  |
| 企業·団体名 🕕            | テスト株式会社                        |  |  |  |
| 代表者氏名 🚯             | 代表 太郎                          |  |  |  |
| 本店又は主たる事務所の所在地 ႐    | 国/地域 日本JJapan ▼ 認道府県 東京都 ▼     |  |  |  |
|                     | 渋谷区還元坂XXXX                     |  |  |  |
| 担当者氏名 🕕             | 申請 太郎                          |  |  |  |
| 担当者フリガナ 🚺           | シンセイ タロウ                       |  |  |  |
| 担当者住所 🚺             | 国/地域 日本Japan ◆ 都道府県 東京都 ◆      |  |  |  |
|                     | 千代田区氟扩開XXXXX                   |  |  |  |
| 担当者部署名 🚺            | 技術本部                           |  |  |  |
|                     | 22                             |  |  |  |
| 戻る                  | 確認                             |  |  |  |
|                     |                                |  |  |  |

アカウント名のボタンを押して「アカウントの確認・変 更」を選択します。アカウント情報を変更するページが 開きます。

アカウントの情報を変更したら「確認」ボタンを押しま す。変更内容を確認するページに進みます。

個人のアカウントでマイナンバーカードとの連携をしている場合は「マ イナンバーカード情報連携」ボタンを押してマイナンバーカードの券面 情報の読み取りをしてください。

「マイナンバーカード情報連携」ボタンを押すとカードの読み取りに進むためのダイアログが開きます。ダイアログの説明に従ってマイナン バーカードの券面情報の読み取りに進んでください。

マイナンバーカードの券面情報を読み取る方法については「マイナン バーカードの券面情報を読み取る方法」のマニュアルをご確認ください。

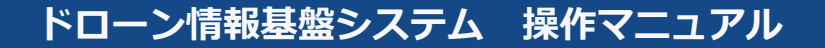

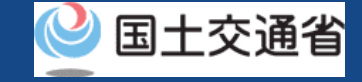

# アカウント情報の変更

| アカウント変更確認                                                                                                    |                      |     |                   |                  |  |  |
|----------------------------------------------------------------------------------------------------|----------------------|-----|-------------------|------------------|--|--|
| 変更したアカウント情報を確認してくだ                                                                                                    | άlν.                 |     |                   |                  |  |  |
| 法人番号                                                                                                    | 1234567890123        |     |                   |                  |  |  |
| 企業・団体名                                                                                                    | テスト株式会社              |     |                   |                  |  |  |
| 代表者氏名                                                                                                    | 代表 太郎                |     |                   |                  |  |  |
| 本店又は主たる事務所の所在地                                                                                                    | 日本 東京都 进谷区道元坂XXXX    |     |                   |                  |  |  |
| 担当者住所                                                                                                    | 日本 東京都 千日日 M 例 XXXXX |     |                   |                  |  |  |
| 担当者部署名                                                                                                    | 技術本部                 |     |                   |                  |  |  |
| 担当者電話番号                                                                                                    | +81 0801111111       |     |                   |                  |  |  |
| メールアドレス                                                                                                    | 1234@xxx.com         |     |                   |                  |  |  |
| パスワード                                                                                                    | •••••                |     |                   |                  |  |  |
| 修正                                                                                                    | 変更する                 |     |                   |                  |  |  |
| ◎ 国土交通省                                                                                                    | •                    |     |                   |                  |  |  |
|                                                                                                    |                      | 使い方 | よくある質問・<br>お問い含わせ | 00 00å% <b>O</b> |  |  |
| 手続き完了                                                                                                    |                      |     |                   |                  |  |  |
| アカウント変更が完了しました。<br>あなたヘアカウントの変更完了通知をメールにて送信しております。<br>なお、メールアドレスの変更を行っている場合、変更前のメールアドレスにも送信しておりま<br>すので、<br>併せてご確認ください。 |                      |     |                   |                  |  |  |
|                                                                                                    | メニュー画面へ              |     |                   |                  |  |  |

アカウントの変更内容を確認し、誤りがなければ「変 更する」ボタンを押します。

以上でアカウントの変更は完了です。

登録されているメールアドレスにアカウント変更の通知が送られます。

なお、メールアドレスを変更した場合は、変更前の メールアドレスと変更後のメールアドレスの両方にア カウント変更の通知が送られます。